## ATTN: Lord Byng Students

## How to put your course requests into the MYED BC website.

## www.myeducation.gov.bc.ca

- 1. Make sure you are on the FULL SITE. If you are on your phone you will have to scroll down and choose this. If you are on a computer, you should be on the full site already.
- 2. Click on the MY INFO tab at the top of the page
- 3. Click on REQUESTS on the left side of the page
- 4. Use the  $\implies$  arrow to go from one page of courses to the next.
- 5. Click on the boxes beside the courses you want.
- If there are courses you want to take but you do NOT see them on the list please see your Counsellor right away.
- Please see Mr. Vulgaris (Vice-Principal) in the main office if you are locked out of your MYED BC account.
- 6. When you have completed entering your courses on the MYED website please return your course planning sheet to Your Counsellor. Remember to have a **parent signature!**